## The i-7241D DNS/DCON Gateway

## Quick Start User Guide

### 1. Introduction

This manual introduces the user to implement the i-7241D module into their applications in a quick and easy way. This document only provides with the basic instructions. For more detailed information, please refer to the i-7241D user manual located on the ICPDAS CD-ROM or download it from the ICPDAS web site:

http://www.icpdas.com/download/can/Gateway Converter.htm

The goal of this manual is focused on helping users to quickly familiarize themselves with the i-7241D module. Users can apply the i-7241D module as follows.

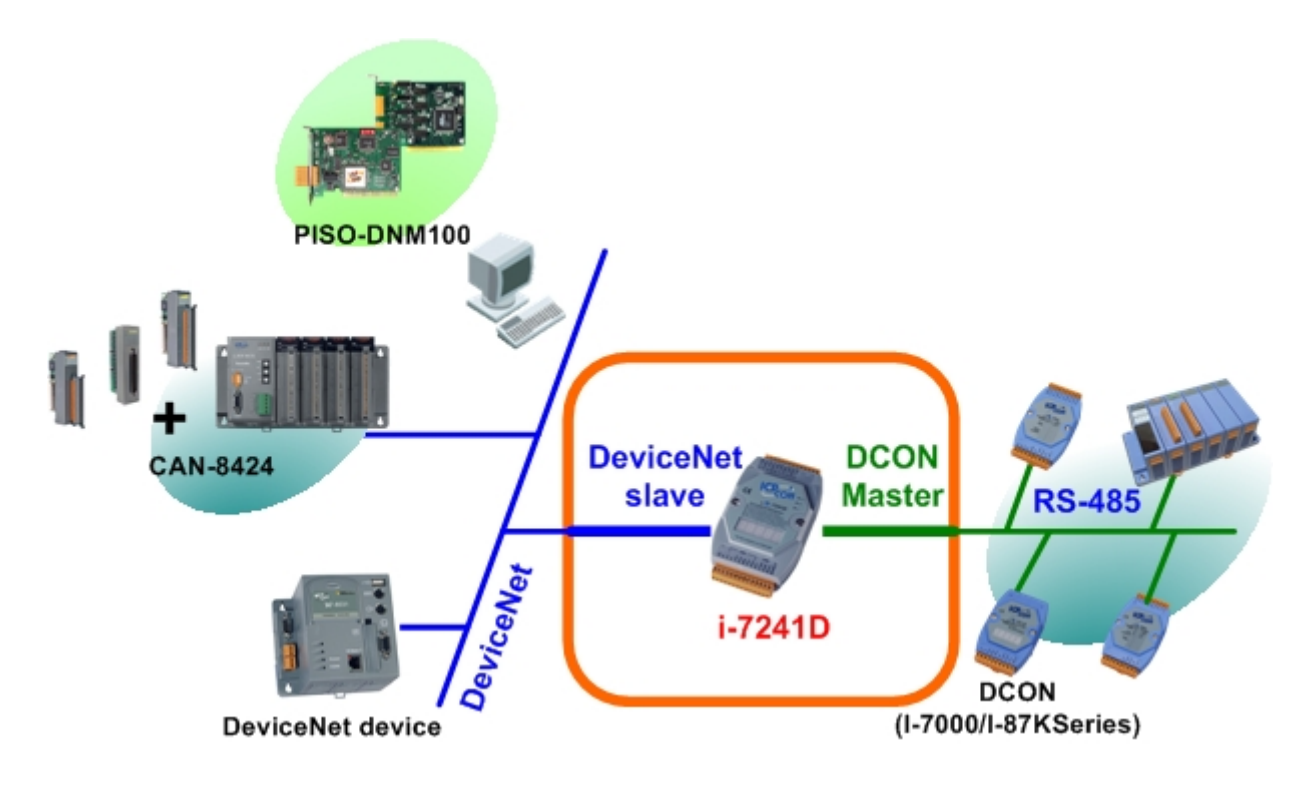

#### 2. Hardware structure

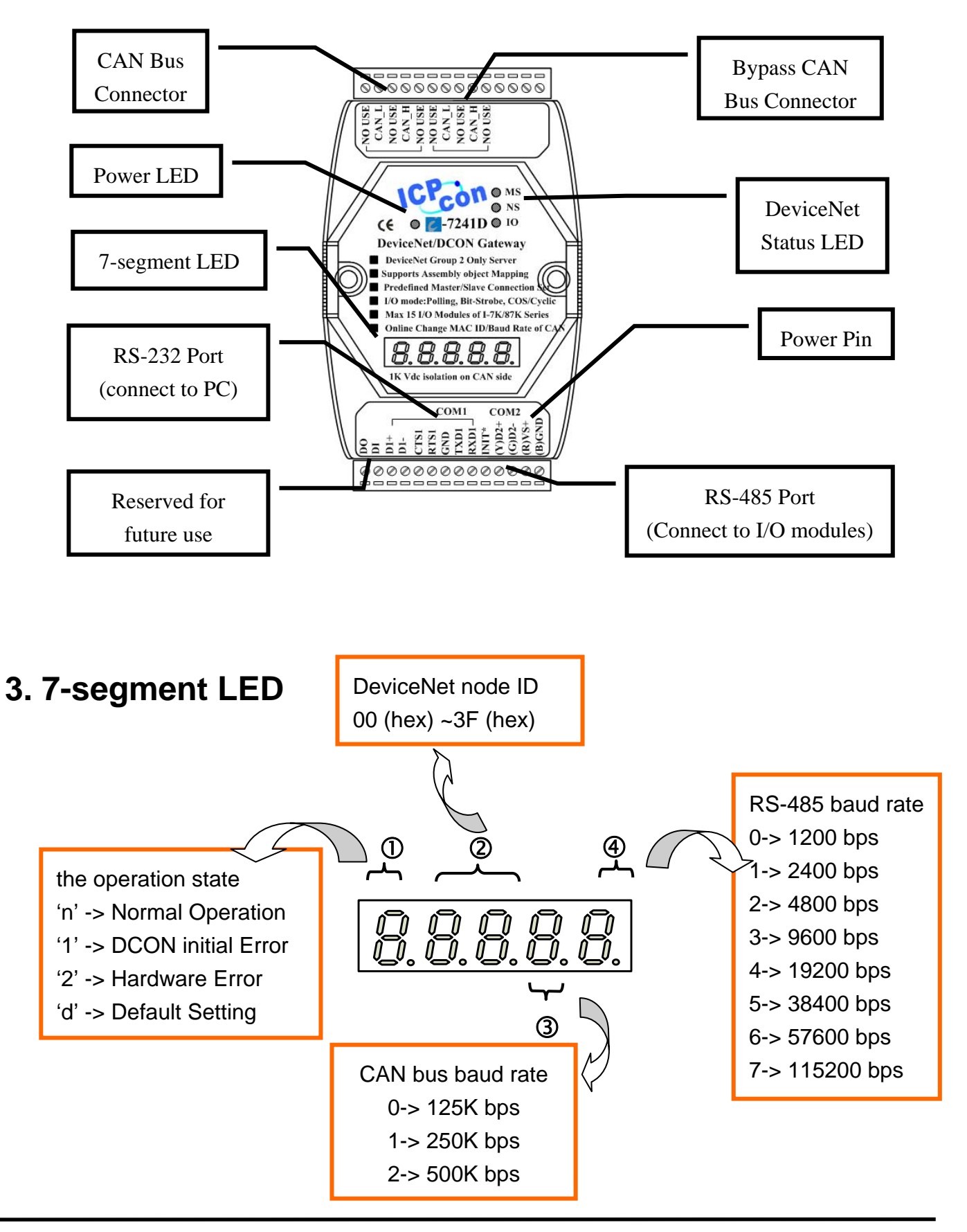

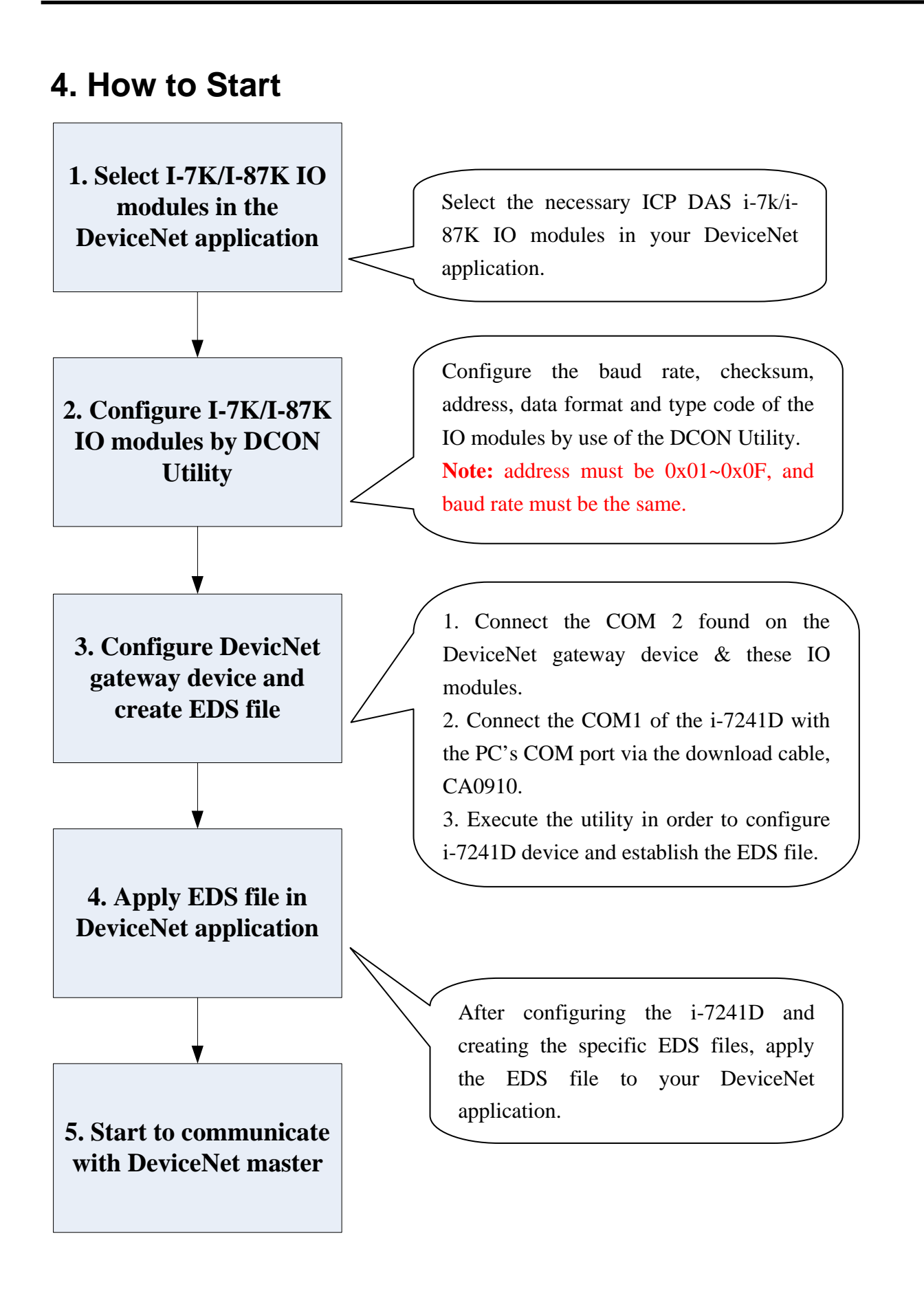

#### 5. Hardware Installation

Before using the i-7241D, users must configure the DCON modules by using DCON Utility tool. Then configuring the i-7241D by using the CAN Gateway Utility, as shown in the following steps.

**Step 1:** Please install the CAN Gateway Utility. You can find the software from our web site: <u>http://www.icpdas.com/download/can/Gateway\_Converter.htm</u> or the CD path of field\_bus CD://DeviceNet/Gateway/i-7241d/utility/.

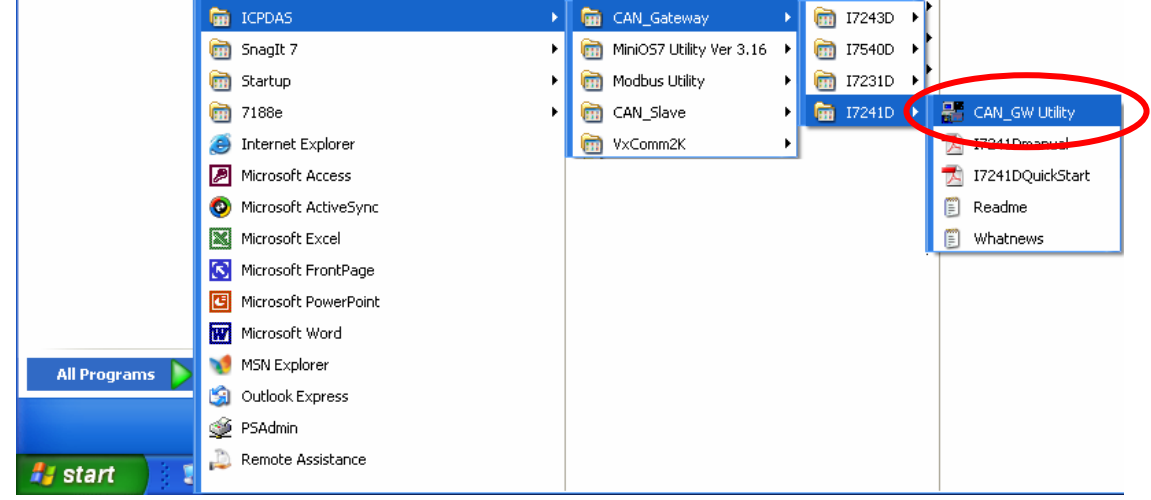

**Step 2:** Before using the utility tool, connecting the i-7000 modules and the i-7241D correctly. Then turn off the i-7241D and connect the INIT\* pin with the GND pin.

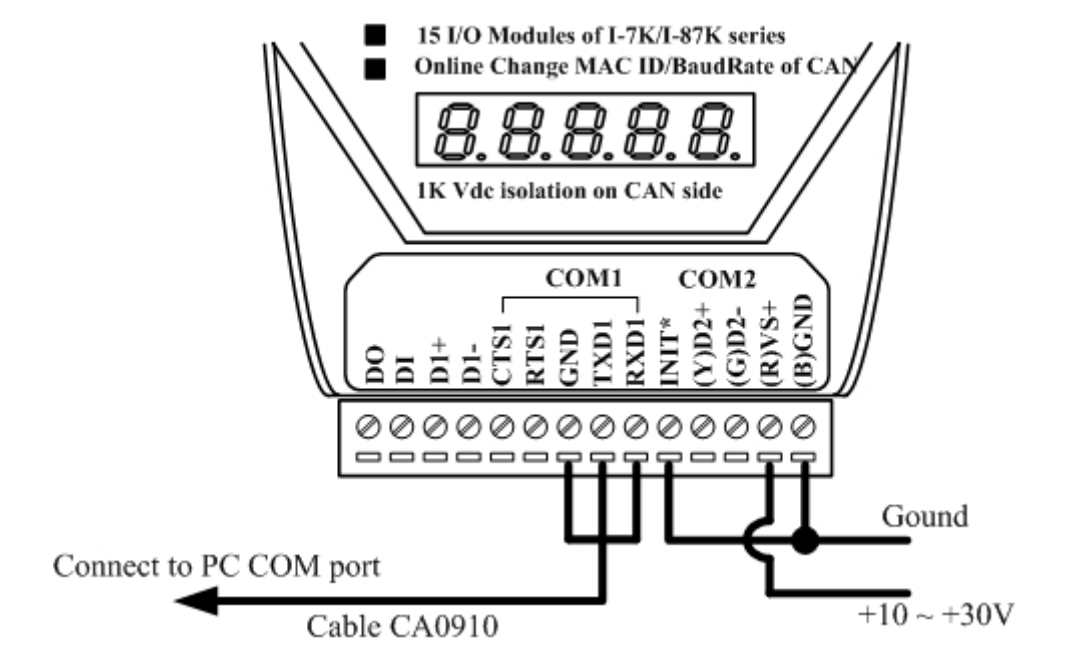

**Step 3:** Turn on the i-7241D. Execute the CAN\_GW.exe file. The startup figure would be displayed.

**Step 4**: Press the "Connect" button to connect the i-7241D. Then the "Com Port Scan Parameter Setting" dialog will be pop-up as follows. Please set the correct Com port communication parameters to scan the i-7000 modules. Then press the "OK" button to scan the modules.

| General Setting                            |                      |
|--------------------------------------------|----------------------|
| le About                                   |                      |
| Communication                              | Firmware Version     |
| PC COM Port: COM 1 Connec                  | t Status: Connecting |
| 7188x series Situation                     |                      |
|                                            |                      |
| 💯 Com Port Scan Parameters Setting         | ×                    |
| Baudrate 9600 BPS V Timeout                | 200 CheckSum Disable |
|                                            |                      |
| Application Layer<br>C CANopen © DeviceNet | CAN Parameter Viewer |
| Application Layer                          | CAN Parameter Viewer |

**Step 5:** After scanning the i-7000 modules, the result will be compared with the parameters stored in the EEPROM of the i-7241D. If any difference has been detected, the warning message will be popped up.

| Warnning                                             | ×             |
|------------------------------------------------------|---------------|
| Attached modules do not match the configuration stor | ed in EEPROM! |
| ОК                                                   |               |

**Step 6:** Otherwise, a related information dialog box will be displayed as following figure. The users can set the ID and baud rate of the CAN Channel.

| 🚆 General Setting                                                 | ×                                                                         |
|-------------------------------------------------------------------|---------------------------------------------------------------------------|
| File About                                                        |                                                                           |
| Communication<br>PC COM Port: COM 2 Connect                       | Firmware Version 2.04-2006/09/25<br>Status: Waiting for configuration     |
| 7188x series Situation                                            | СОМ2                                                                      |
| CAN Parameter Setting<br>Application Layer<br>CANopen © DeviceNet | CAN Parameter Viewer<br>Application Layer DeviceNet<br>Baud rate 125 KBPS |
| Baud rate 125 KBPS -                                              | Node ID 1                                                                 |
| NODE ID 1 Setting                                                 | Build EDS File Exit Program                                               |

**Step 7:** Press "Build EDS file" to start to build the specific EDS file for the i-7241D. If the I/O connection path stored in EEPROM of i-7241D is not matched with before setting, the warning dialog box would pop-up.

| ¢ | CANutility 🔀                          |
|---|---------------------------------------|
|   | This is a new Setting for DNS gateway |
|   | ОК                                    |

**Step 8:** Start to build the specific EDS file for your DeviceNet gateway. The DeviceNet EDS file information is according to the following dialog box. Users can configure the relative information for their EDS file by using following dialog box.

| A DNSEDS            |                               |                     | ×           |
|---------------------|-------------------------------|---------------------|-------------|
| EDS File Inform     | nation                        |                     |             |
| Description:        | A<br>Y                        | Created By:         | ×           |
| Poll Info           |                               |                     |             |
| Produced Connection | None 💌                        | Consumed Connection | None        |
| Strobe Info-        |                               |                     |             |
| Produced Connection | None 💌                        | ******              |             |
| COS/Cyclic Info     | 0                             |                     |             |
| Produced Connection | None 💌                        | ******              |             |
| View Dcon<br>Info   | Application Asso<br>View Objc | embly<br>et View E  | Aack Finish |

**Step 9:** Setting the EDS file information and give it a description in the description box and the poll, strobe-bit and COS/Cyclic connection path.

| Description: This EDS file is for DCON product 2004/05/29 | × | Created By:         | Ying-chieh Chao                                                                            |
|-----------------------------------------------------------|---|---------------------|--------------------------------------------------------------------------------------------|
| Poll Info Produced Connection None                        | • | Consumed Connection | None                                                                                       |
| Produced Connection None                                  | • | *****               | OUTPUT 01[Assembly]<br>OUTPUT 02[Assembly]<br>OUTPUT 03[00 App.01]<br>OUTPUT 04[A0 App.02] |
| Produced Connection None                                  | • | *****               |                                                                                            |

**Step 10:** When setting these connection paths, users can refer to the DCON modules, application and assembly objects by these icons.

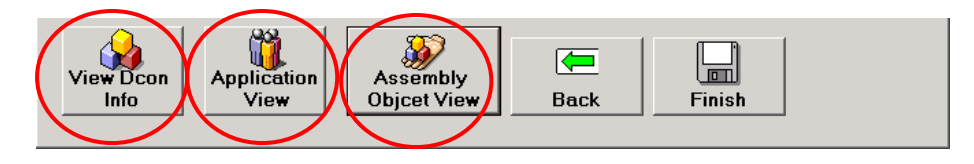

**Step 11:** The last step is to press the "Finish" button to create the EDS file and store these information into the i-7241D's EEPROM. You can find the EDS file "DNS\_DCONx.eds" in the path of CAN\_GW.exe.

#### 6. The relation of application and assembly objects

The components of Assembly Objects

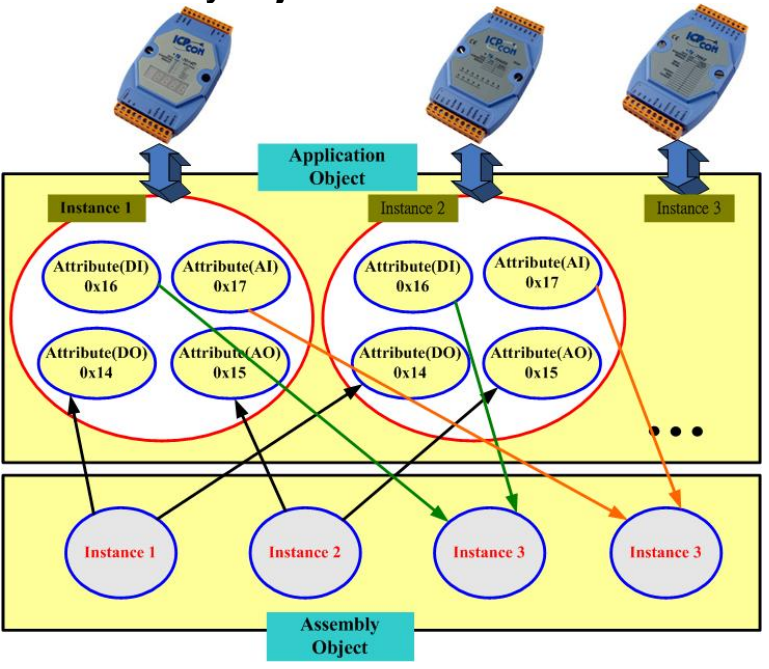

Example: In the demo, apply i-7066 (address 0x01), i-7033 (address 0x04), i-87024 (address 0x05) and i-87053 (address 0x06) in the system.

#### Part of attributes in Application instance

| Application | Module  | Module | DO            | AO            | DI           | AI             |
|-------------|---------|--------|---------------|---------------|--------------|----------------|
| Instance    | Address | name   | Length(Byte)  | Length(Byte)  | Length(Byte) | Length(Byte)   |
| ID          |         |        |               |               |              |                |
| 0x01        | 0x01    | 7066   | 1(7 channels) | 0             | 0            | 0              |
| 0x02        | 0x04    | 7033   | 0             | 0             | 0            | 6(3 channels)  |
| 0x03        | 0x05    | 87024  | 0             | 8(4 channels) | 0            | 0              |
| 0x04        | 0x06    | 87017  | 0             | 0             | 0            | 16(8 channels) |

The components of assembly objects

| Assembly Object Instance ID | Data Length(Byte) | Component modules            |
|-----------------------------|-------------------|------------------------------|
| 1                           | DO: 1             | 7066(ch0~ch6)                |
| 2                           | AO: 8             | 7016(ch0~ch3)                |
| 3                           | AI: 22            | 87017(ch0~ch7),7033(ch0~ch2) |

#### Part of Application object instance attributes

| Attribute ID | Description                       | Attribute ID | Description    |
|--------------|-----------------------------------|--------------|----------------|
| 0x01         | Module ID                         | 0x0C         | DO Length      |
| 0x02         | Module address                    | 0x0D         | AO Length      |
| 0x03         | Checksum                          | 0x0E         | DI Length      |
| 0x04         | Baud rate                         | 0x0F         | AI Length      |
| 0x05         | Type Code                         | 0x10         | DO channel num |
| 0x06         | Data Format                       | 0x11         | AO channel num |
| 0x07         | DCON module data<br>error counter | 0x12         | DI channel num |
| 0x08         | Enable/Disable watch<br>dog       | 0x13         | Al channel num |
| 0x09         | Watch dog timeout<br>period       | 0x14         | DO data        |

# 7.Steps to implement the DeviceNet applications by using the command set

- 1. Requests the use of the Predefined Master/Slave Connection Set.
- 2. Send the Master's Explicit Request Messages to set expected\_packet\_rate attribute of IO connection and make I/O Connection Object State established.
- 3. There are two ways to access IO modules. The first method is by the way of the IO connection object. The other is by using an explicit message to set/get the IO attribute of application object.
- 4. Release the use of the Predefined Master/Slave Connection Set.